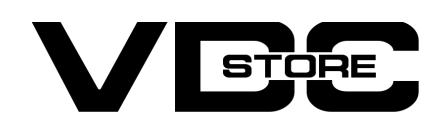

### **Force Login Extension For Magento 2**

#### **User Guide**

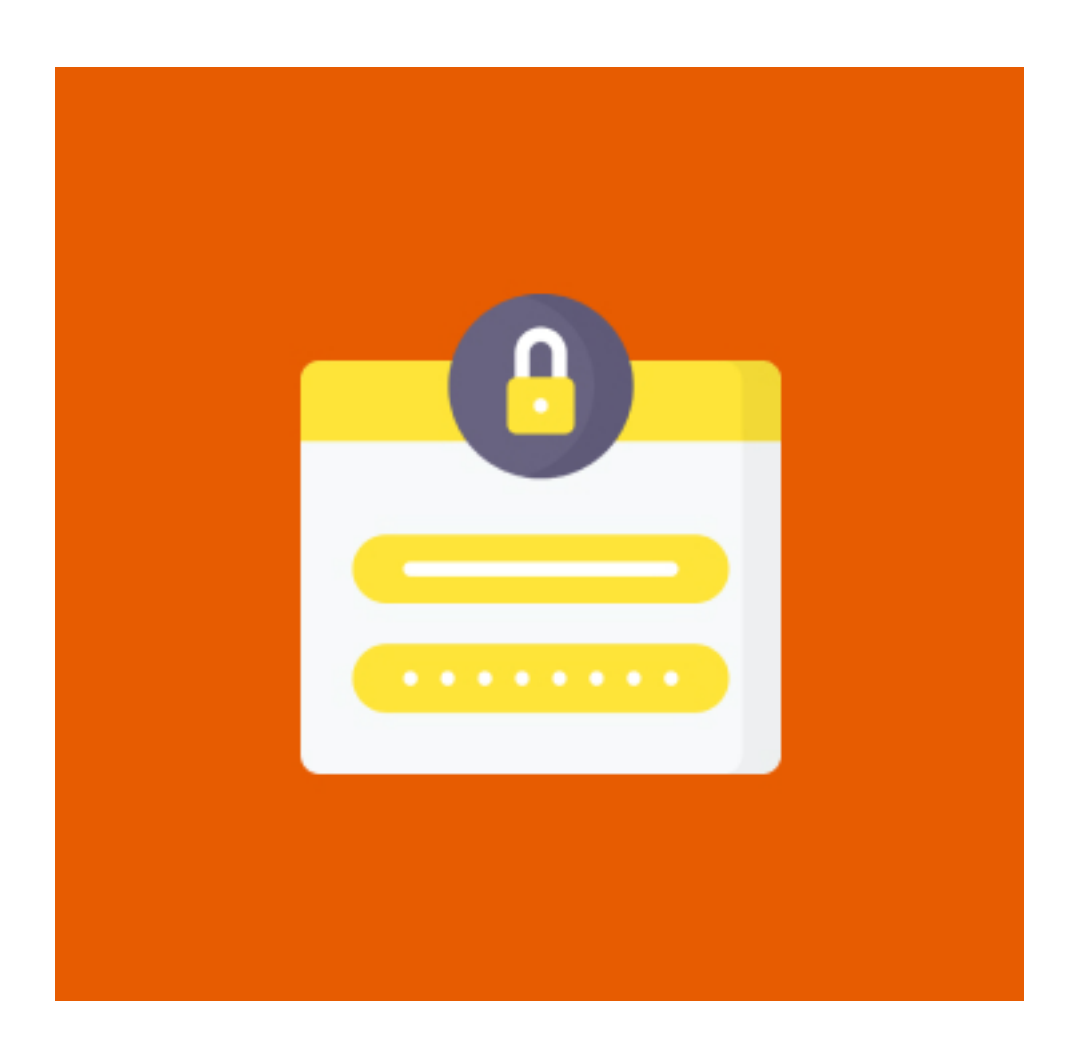

Magento 2 Force Login module allows the store owners to restrict access to particular pages and enable information visibility to logged-in customers. Customers can view specific pages only after sign-in in to the website.

## **Features**

- Restrict various pages access and allow it for logged in users only.
- Set custom URL for redirection after user login
- Enable force customer login for specific pages.
- Disable customers registration directly.
- Show custom error message for non accessible pages.

## **How to Install**

- Download the zip file
- Extract and put it into /app/code/
- $\gg$  Open Cli in the Magento directory and follow the below commands:

# **CLI Commands**

- → php bin/magento setup:upgrade
- → php bin/magento setup:di:compile
- php bin/magento setup:static-content:deploy  $\rightarrow$
- → php bin/magento cache:clean
- → php bin/magento cache:flush

# **How to Configure**

- → Force Login : From the admin, enable or disable the extension.
- → Alert Message : As soon as the module is enabled, set an alert message.
- $\rightarrow$  Select Page > Before accessing the page, choose the ones you wish to log in to.
- → Enable Force Login On pages : Select "Yes" to allow forced login on other pages; select "No" to disable it.
- → Enable Force Login On CMS Page : pick "Yes" to display the Force login on the CMS page; otherwise, pick "No."
- → Select CMs Page : If you wish to enable forced login, select the CMS pages.

| One or more of the Cache Types ar | e invalidated: Configuration, Page Cache. Please | go to Cache Management and refresh cache types.                                                |               | System Messages: 2 🔻                                                   |
|-----------------------------------|--------------------------------------------------|------------------------------------------------------------------------------------------------|---------------|------------------------------------------------------------------------|
| Configuration                     |                                                  |                                                                                                | Q             | 📫 🧎 admin 🗸                                                            |
| Scope: Default Config 👻 🕜         |                                                  |                                                                                                |               | Save Config                                                            |
| ✓ You saved the configuration.    |                                                  |                                                                                                |               |                                                                        |
| VDCSTORE ^                        | Configuration                                    |                                                                                                |               | $\overline{\bigcirc}$                                                  |
| Force Login                       | Force Login<br>[store view]                      | Enable                                                                                         |               |                                                                        |
| GENERAL ~                         | Alert Message<br>[store view]                    | Please log in to view this page!                                                               |               |                                                                        |
| CATALOG ~                         | Select Pages<br>[store view]                     | Product Page                                                                                   |               |                                                                        |
| SECURITY ~                        |                                                  | Category Page<br>Cart Page<br>Checkout Page                                                    |               |                                                                        |
| CUSTOMERS ~                       |                                                  | Search Term Page                                                                               |               |                                                                        |
| SALES ~                           |                                                  | Search Result Page                                                                             |               |                                                                        |
| SERVICES ~                        |                                                  |                                                                                                |               |                                                                        |
| AITOC EXTENSIONS Y                |                                                  | Select pages to enable force login for.                                                        |               |                                                                        |
| ADVANCED ~                        | Enable Force Login on Pages<br>[store view]      | Yes 💌                                                                                          |               |                                                                        |
|                                   | Enable Force Login on CMS Pages<br>[store view]  | Yes 🗸                                                                                          |               |                                                                        |
| Select CMS Pages<br>[store view]  |                                                  | 404 Not Found<br>Home Page<br>Enable Cookies<br>Privacy Policy<br>About us<br>Customer Service |               |                                                                        |
|                                   | <b>Redirect After Login</b><br>[store view]      | Select CMS pages to enable force login for. Home Page Select to redirect users after login.    |               |                                                                        |
| Opyright © 2023 Magento Commerce  | e Inc. All rights reserved.                      |                                                                                                | <u>Privac</u> | <b>Magento</b> ver. 2.4.6<br><u>cy Policy</u>   <u>Report an Issue</u> |

The login page is automatically redirected to users. When you pick Enable pages,  $\rightarrow$ a warning notice appears.

| 🚫 LUMA                                                                                      | Search entire store here 🔍 💘                                                                                |  |  |
|---------------------------------------------------------------------------------------------|----------------------------------------------------------------------------------------------------|--|--|
| What's New Women $\checkmark$ Men $\checkmark$ Gear $\checkmark$ Training $\checkmark$ Sale |                                                                                                    |  |  |
| Customer Login                                                                              |                                                                                                    |  |  |
| Please log in to view this page!                                                            |                                                                                                    |  |  |
| Registered Customers                                                                        | New Customers                                                                                               |  |  |
| If you have an account, sign in with your email address.                                    | Creating an account has many benefits: check out faster, keep more than one address, track orders and more. |  |  |
| Email *                                                                                     |                                                                                                    |  |  |
| admin                                                                                       | Create an Account                                                                                           |  |  |
| Password *                                                                                  |                                                                                                    |  |  |
|                                                                                             |                                                                                                    |  |  |
| Show Password                                                                               |                                                                                                    |  |  |
| Sign In Forgot Your Password?                                                               |                                                                                                    |  |  |

The website automatically reroutes to the chosen page after you log in.  $\rightarrow$ 

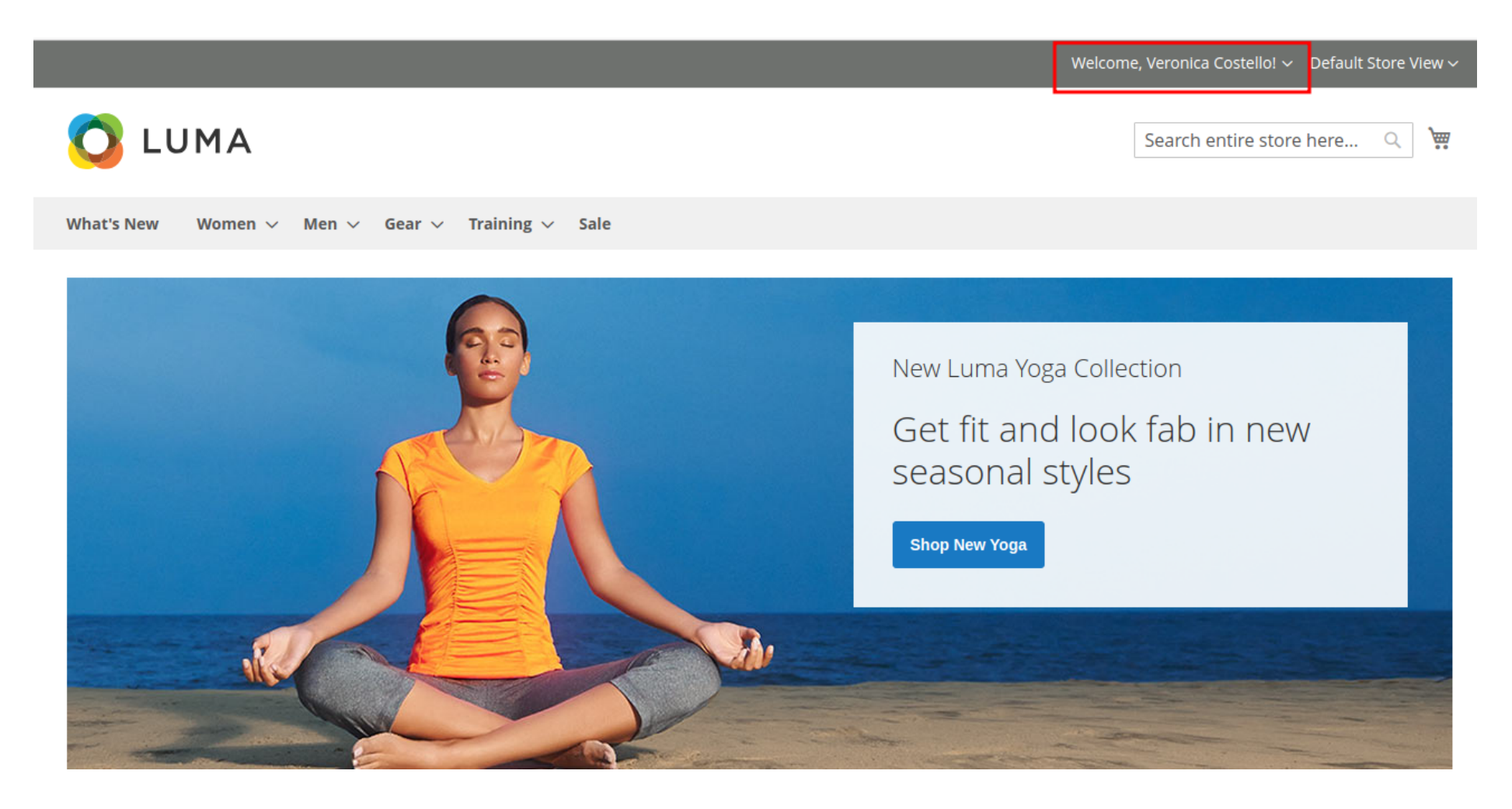

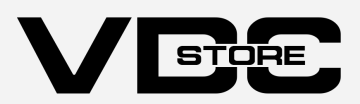